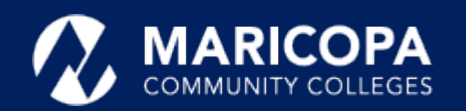

## Jabber Installation Guide

## Installing Jabber on iPhones and iPads

The Cisco Jabber app allows you to make and receive calls on your iPhone or iPad.

## Step-by-Step Installation Instructions

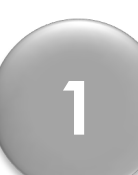

On your iPhone or iPad, get the Cisco Jabber app from the **App Store** (search for **Cisco Jabber**)

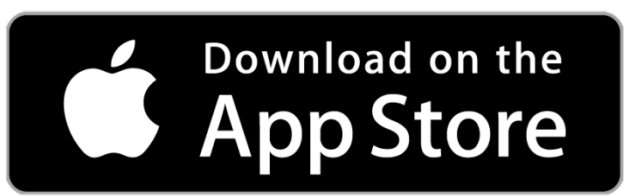

| labber          |                   |
|-----------------|-------------------|
| labber          | •                 |
| #01             | 4                 |
| #61<br>Business | <b>4</b> -<br>Age |
| Versio          | n Histor          |
|                 | 1w ag             |
|                 |                   |
|                 | Business          |

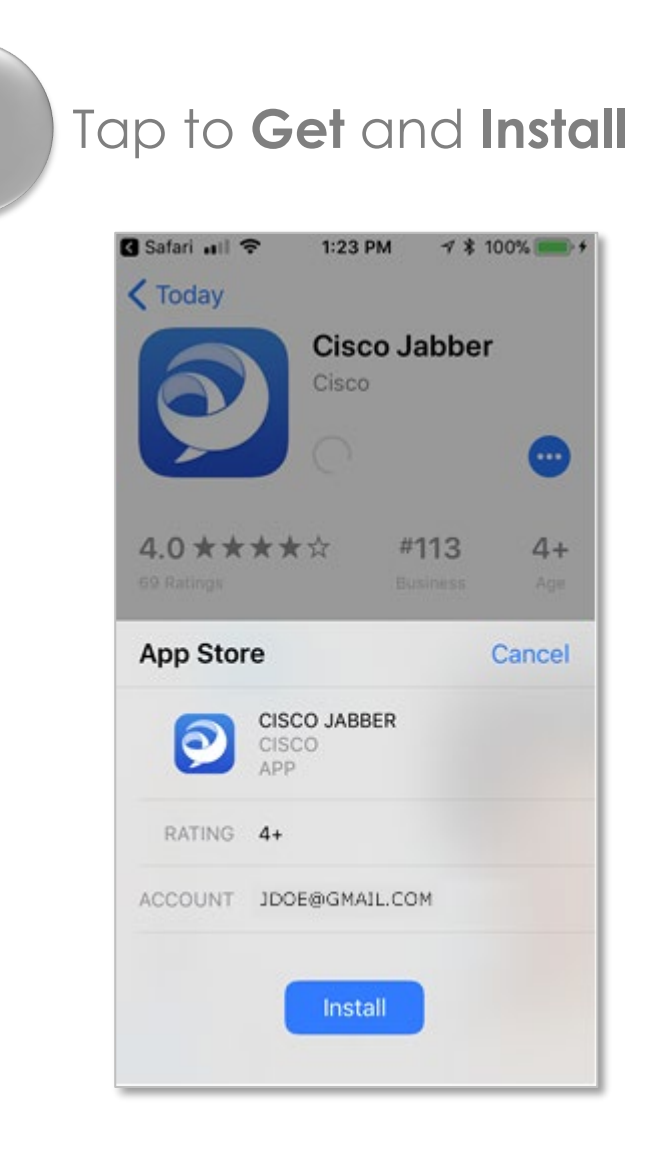

3 If prompted, sign in to the **App Store** and click **OK** 

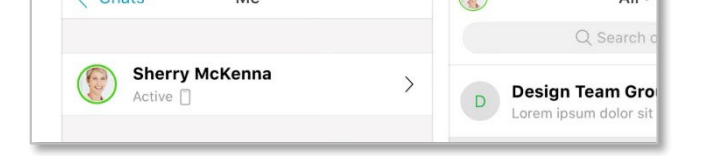

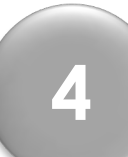

When the **Cisco Jabber** app has finished installing, tap **Open**.

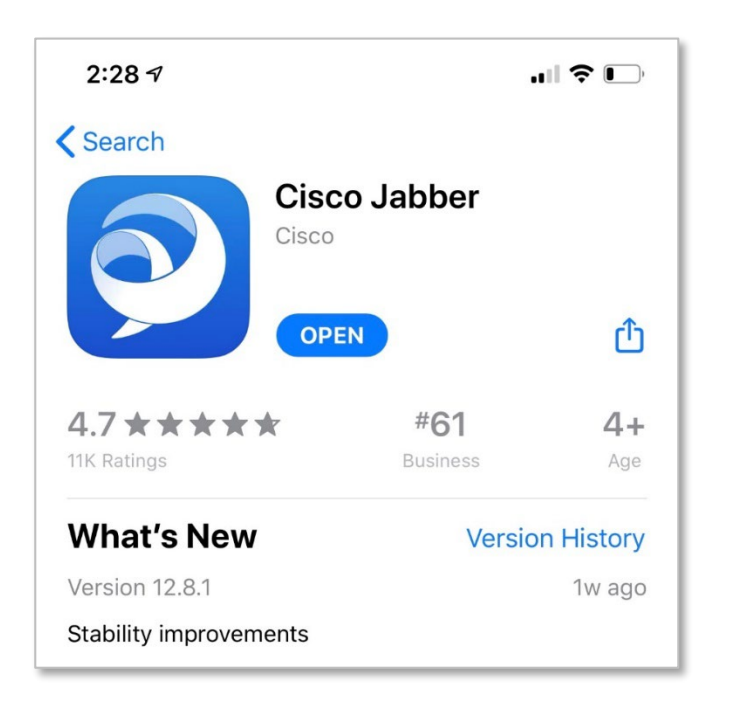

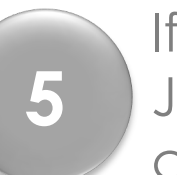

If / when the message to Jabber to access your contacts appears, tap **OK** or **Don't Allow.** 

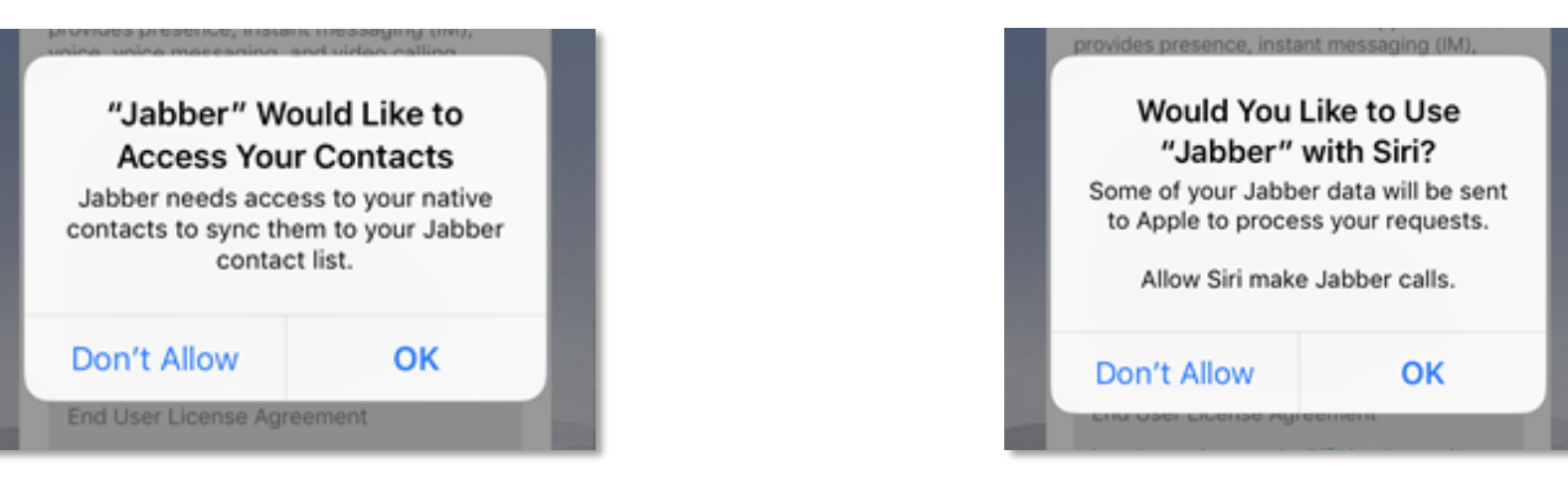

6

When the to allow Jabber to send you notifications appears, tap **Allow** or **Don't Allow.** 

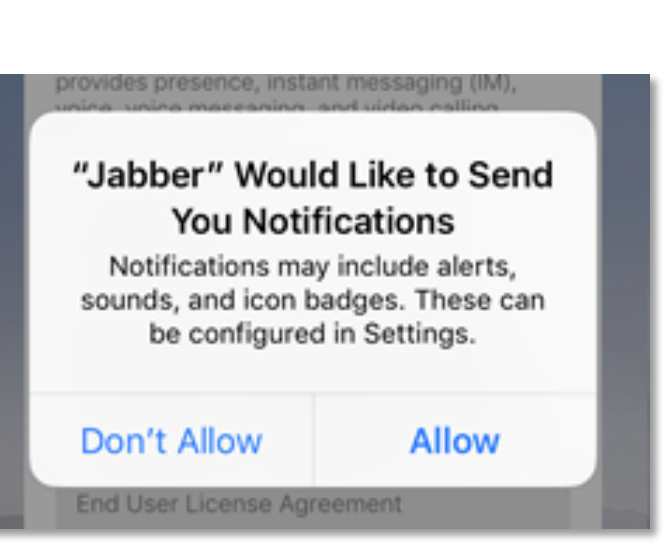

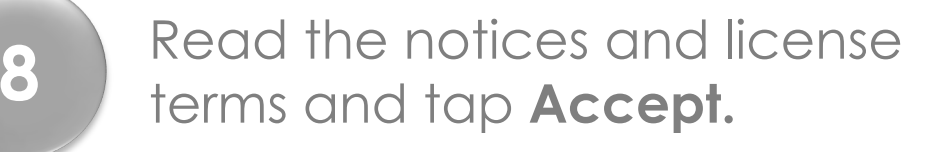

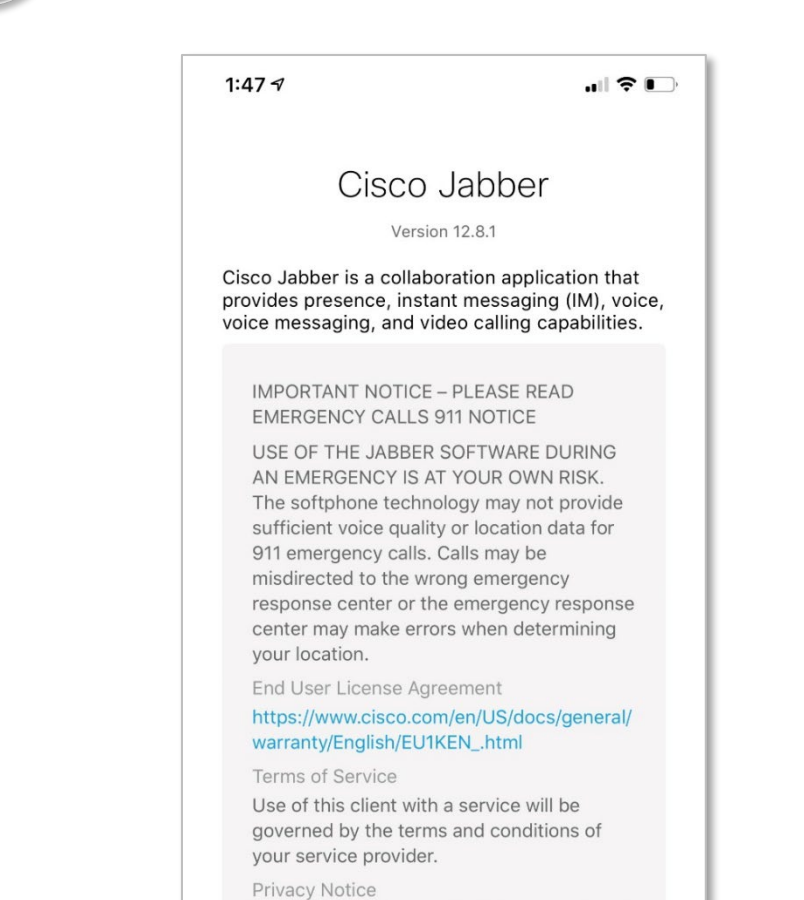

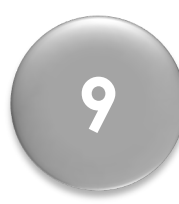

Swipe right on the getting started screens, tap **Get Started Now.** 

If you would like to use

Don't Allow.

Jabber with Siri, tap **OK** or

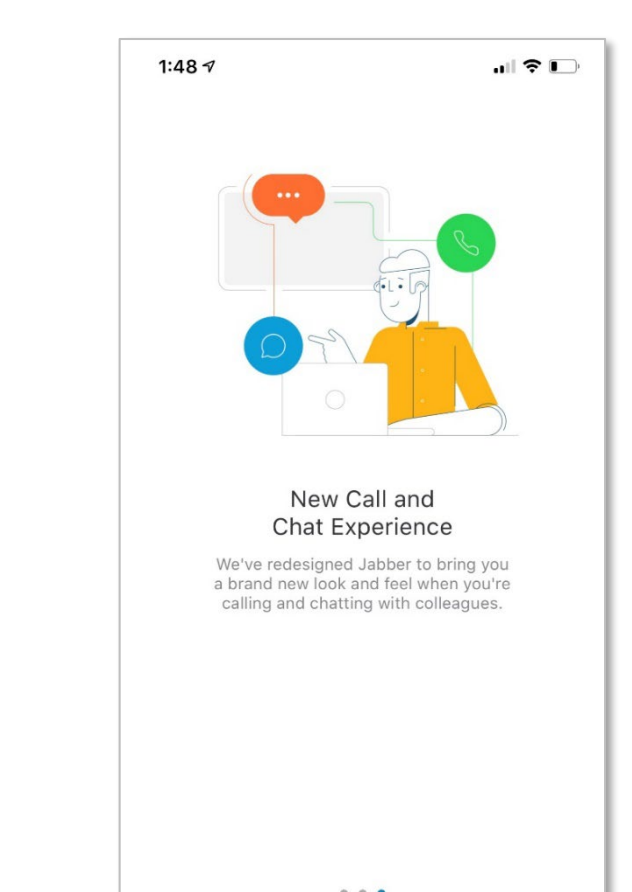

| privacy. | um     |  |
|----------|--------|--|
|          | Accept |  |
|          | Accept |  |

| Get Started Now |  |
|-----------------|--|

10

A message appears asking you to let Jabber access the microphone. Tap **OK**  In the username field, type in your MEID in this format **MEID@maricopa.edu.** Tap **Continue** 

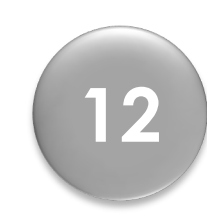

In the username field, type in **only** your **MEID**. Enter your **password**. Tap **Login** 

| Access the M              | icrophone            |
|---------------------------|----------------------|
| microphone to ma<br>Jabbe | ke calls using<br>r. |
|                           | OK                   |

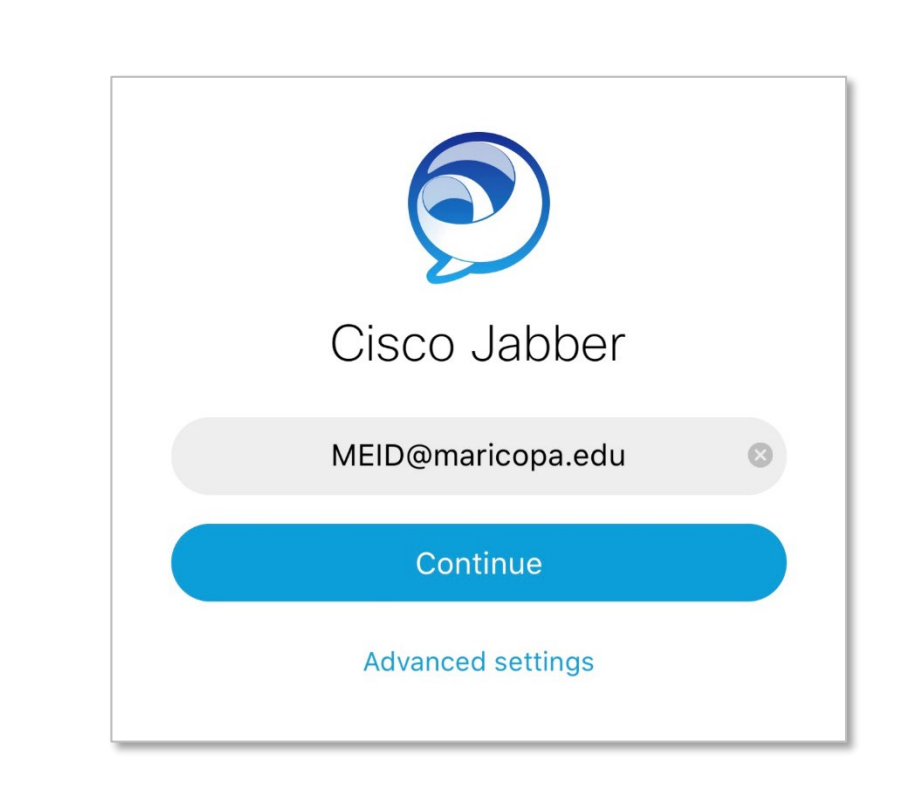

| 3:30 AM Wed Apr 1 |                             | <b>२</b> 75% 🗖 |
|-------------------|-----------------------------|----------------|
| Cancel            | Cisco Jabber                | Ð              |
| ı.<br>cısco       | Cisco Unified Collaboration |                |
|                   |                             |                |
|                   | Username                    |                |
|                   |                             |                |
|                   | Password                    |                |
|                   |                             |                |
|                   | Login                       |                |
|                   |                             |                |
|                   |                             |                |
|                   |                             |                |

13

When the Jabber notifications screen appears, tap **OK** 

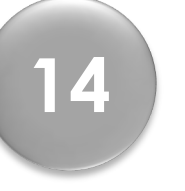

11

When the Face ID or Touch ID authentication screen appears on your device, tap **YES** or **NO**.

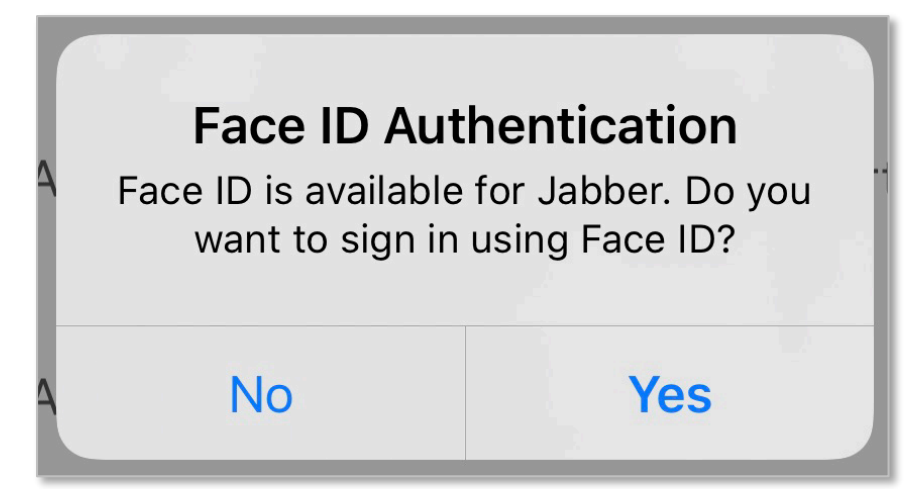

Questions? Please call the help desk, 480-731-8632, for assistance.